## Como mudar o horário de envio das mensagens de whatsapp?

https://www.youtube.com/embed/QRHh2zNGsZ8 Para alterar o horário de envio das mesangens você precisa acessar sua conta. Se você não lembra como acessa sua conta <u>clique aqui</u>.

Acessando sua conta você precisa acessar as
"Configurações":

| rC                                           | Meus dados Configurações gerais + Meus dado | os                                              |
|----------------------------------------------|---------------------------------------------|-------------------------------------------------|
| CONFIGURAÇÕES                                | Nome complete 1                             |                                                 |
| O Condomínio                                 | Nome completo -                             | Sindico demonstração                            |
| Apartamentos                                 | Celular *                                   | 6 (44) 9 9163-3523                              |
| 🔎 🚢 Acesso ao sistema                        | Data de nascimento *                        | 09/09/1988                                      |
| E Log de usuário                             |                                             | Sempre gostamos de lembrar do seu dia especial. |
| CONTA<br>Sua conta é experimental e gratuíta |                                             |                                                 |
| 🕒 Sair do sistema                            |                                             | Dados para se logar                             |
|                                              | E-mail *                                    | a sindico.demo@rccondominio.com.br              |
|                                              | Senha de acesso                             |                                                 |
|                                              |                                             | Mudar minha senha.                              |
|                                              |                                             | Atualizar                                       |
|                                              |                                             |                                                 |
|                                              |                                             |                                                 |
|                                              |                                             |                                                 |
|                                              |                                             |                                                 |
|                                              |                                             |                                                 |

2) Em seguida basta clicar o ícone **"Condomínio"**e você terá acesso as seguintes funções:

- alterar o horário de envio de mensagens automáticas por whatsapp;
- alterar nome do condomínio;

| rC | CONFIGURAÇÕES                       | Condomínio Configurações gerais - Candomínio |                                                                                     |                        |                                            |                                                                                  |  |  |
|----|-------------------------------------|----------------------------------------------|-------------------------------------------------------------------------------------|------------------------|--------------------------------------------|----------------------------------------------------------------------------------|--|--|
|    | Meus dados                          | Nome do condomínio *                         | Condomínio Demo                                                                     |                        |                                            |                                                                                  |  |  |
| Q  | Condominio                          |                                              |                                                                                     |                        |                                            |                                                                                  |  |  |
| ÷  | M Apartamentos                      | Horário de envio whatsapp *                  | 08:00                                                                               | 0                      | 20:00                                      | O                                                                                |  |  |
| ø  | 201 Acesso ao sistema               |                                              | Como sugestão, deixe configurado para o                                             | o horário (            | 06h às 20h.                                |                                                                                  |  |  |
|    | E Log de usuário                    | Recurso de protocolo *                       |                                                                                     |                        |                                            |                                                                                  |  |  |
|    | CONTA                               |                                              | Protocolol Este recurso é destinado a con<br>encomenda, informar em qual página est | domínios<br>tá o local | que usam caderno d<br>de assinatura no cad | le protocolo, com ele ativo, passa a ser obrigatório no recebimento da<br>ierno. |  |  |
|    | Sua conta é experimental e gratuíta |                                              | Atualizar                                                                           |                        |                                            |                                                                                  |  |  |
|    | 🚱 Sair do sistema                   |                                              | ACCONTON                                                                            |                        |                                            |                                                                                  |  |  |

3) No ícone **"Recurso de protocolo"** você poderá ativar se em seu condomínio você usar o caderno de protocolo.

Este recurso é destinado a condomínios que usam caderno de protocolo, com ele ativo, passa a ser obrigatório no recebimento da encomenda, informar em qual página está o local de assinatura no caderno.

| Condomínio Configurações gerais • Condomír | nio                                                                                                    |   |       |   |  |  |  |  |
|--------------------------------------------|----------------------------------------------------------------------------------------------------|---|-------|---|--|--|--|--|
|                                            |                                                                                                    |   |       |   |  |  |  |  |
| Nome do condomínio *                       | Condomínio Demo                                                                                                    |   |       |   |  |  |  |  |
| Horário de envio whatsapp *                | 08:00                                                                                                    | Q | 20:00 | Q |  |  |  |  |
|                                            | Como sugestão, deixe configurado para o horário 08h às 20h.                                                                                                    |   |       |   |  |  |  |  |
| Recurso de protocolo *                     |                                                                                                    |   |       |   |  |  |  |  |
|                                            | Protocolo] Este recurso é destinado a condomínios que usam caderno de protocolo, com ele ativo, passa a ser obrigatório no recebimento da<br>encomenda, informar em qual página está o local de assinatura no caderno. |   |       |   |  |  |  |  |
|                                            | Atualizar                                                                                                    |   |       |   |  |  |  |  |
|                                            |                                                                                                    |   |       |   |  |  |  |  |